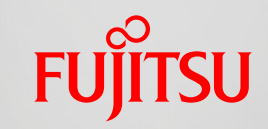

shaping tomorrow with you

# 【CRMate】バージョンアップ(2011/5) 提供機能

富士通株式会社

Copyright 2011 FUJITSU LIMITED

#### 提供機能一覧 新機能利用による追加料金は発生しません

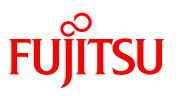

|   | バージョンアップ内容                    | 概要                                                                                                    | お客様<br>接点力 | ライト |
|---|-------------------------------|----------------------------------------------------------------------------------------------------|------------|-----|
| 1 | 設備予約管理機能の<br>追加               | 会議室や車両などの設備予約管理を行う機能を追加                                                                                 | 0          | ×   |
| 2 | 「データ出力指示」画面の<br>プルダウン項目カスタマイズ | CSVデータ出力対象を選択するプルダウン項目を変更する<br>機能を追加                                                                    | 0          | 0   |
| 3 | 簡易ワークフロー機能の<br>追加             | 申請先を選択して回送できる機能を追加                                                                                      | 0          | ×   |
| 4 | 汎用データインポート<br>ツール改善           | Excel操作によるインポートツールの利便性向上<br>※ご利用の場合は、CRMateサポートデスクまでご連絡ください。                                            | 0          | ×   |
| 5 | セルフカスタマイズ操作性<br>向上            | <ol> <li>①必須入力設定が可能な項目の拡充</li> <li>②種類別カテゴリ分けによる項目の整理を実施</li> <li>③「取消」ボタンクリック時の確認ダイアログ表示を追加</li> </ol> | 0          | ×   |
| 6 | Safari(注1)对応                  | Safari <b>対応による利用可能端末(iPhone/iPadなど)の拡充</b><br>※一部ご利用いただけない機能があります。                                     | 0          | 0   |

. A.

(注1) Safari : Webブラウザのひとつ。

### 1.設備予約管理機能の追加

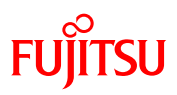

#### 設備の予約管理を行うことができるようになりました。

会議室や車両などの予約管理に活用していただくことができます。

| <b>设備予約</b> 一                              | ·覧画面                                    | )                                 |                                                                                                    | (                                   | 設傭 | 證録画面                                | ī例                      |                         |                                            |
|--------------------------------------------|-----------------------------------------|-----------------------------------|----------------------------------------------------------------------------------------------------|-------------------------------------|----|-------------------------------------|-------------------------|-------------------------|--------------------------------------------|
| 設備予約一                                      | <u>ال</u>                               |                                   |                                                                                                    |                                     |    | 設備名 🛎                               | 営業車両1号(小)               |                         |                                            |
| 設備種別                                       |                                         | ~                                 | 設備部署                                                                                                    |                                     | 参照 | 設備備考                                |                         |                         |                                            |
| 予約日 🛎                                      | 2011/05/30                              | 1 本日                              | 設備名                                                                                                    |                                     | 参照 |                                     |                         |                         |                                            |
| 表示形式                                       | ⊙日表示                                    |                                   |                                                                                                    |                                     |    | 登録者名<br>更新者名                        | <u>利用者AB1</u><br>利用者AB1 |                         | 2011/05/11 11:53:02<br>2011/05/11 11:53:55 |
| [峯は入力必須項                                   | [目]                                     |                                   |                                                                                                    |                                     |    |                                     |                         |                         |                                            |
|                                            |                                         |                                   | 検索実行                                                                                                    |                                     |    | [睪は入力必須項目]                          | 17                      | 仔 収泊                    |                                            |
| 新規登録<br>2011年5月30日<br>会議室A<br>会議室B<br>会議室C | (F) (F) (F) (F) (F) (F) (F) (F) (F) (F) | き 8~-24時<br>10 - 11 - 12 -<br>丁合せ | 13       -       14       -       15       -       16       -         10       1       1       1       1       1       1       1       1         10       1       1       1       1       1       1       1       1         10       1       1       1       1       1       1       1       1       1       1       1       1       1       1       1       1       1       1       1       1       1       1       1       1       1       1       1       1       1       1       1       1       1       1       1       1       1       1       1       1       1       1       1       1       1       1       1       1       1       1       1       1       1       1       1       1       1       1       1       1       1       1       1       1       1       1       1       1       1       1       1       1       1       1       1       1       1       1       1       1       1       1       1       1       1       1       1       1 | 社内会議<br>16:00-18:00<br>利用者AB1<br>登議 |    | - 22 - 23 - 23 - 1 - 23 - 1 - 1 - 1 | 設備予<br>設備登<br>必要が       | 約管理機能<br>録用の画面<br>あります。 | を利用する場合、<br>を新たに作成する                       |
| 会講室D                                       |                                         |                                   |                                                                                                    |                                     |    | ===                                 |                         |                         |                                            |
| 営業車両1号(小)                                  |                                         |                                   |                                                                                                    |                                     |    | 設備のノ                                | くケジュール                  | <b>雪埋か</b> り能           | <b>८</b> व.                                |
| 含素車画2号(小)                                  |                                         | đ                                 | お客様訪問                                                                                                    |                                     |    | 設備に対                                | すして重複予                  | 約はできま                   | せん。                                        |
| 含素車両3号(大)                                  |                                         |                                   |                                                                                                    |                                     |    |                                     |                         |                         |                                            |
| 新規登録                                       |                                         |                                   |                                                                                                    |                                     |    | -                                   | 1                       |                         |                                            |

# 2.「データ出力指示」画面のプルダウン項目カスタマイズ Fujirsu

#### 出力データのプルダウン項目を変更できるようになりました。

- ・画面名や業務名にあわせた名称に変更することが可能です。
- ・プルダウン内の不要な項目は非表示にすることができます。

| CRMate                                        | 利用者:利用者AB1<br>前回ログイン: 2011/05/11 13:00:31          | テナホ: *1: 初期の選択項                                                                                                    | [目] 通田大 選択項目                                                                                                    | 変更例                   |
|-----------------------------------------------|----------------------------------------------------|----------------------------------------------------------------------------------------------------|----------------------------------------------------------------------------------------------------|-----------------------|
| Top     スケジュール       0 データ出力指示       0 ダウンロード | <u>セールス サポート</u> <b>顧客</b><br>データ出力指示<br>出力データ     | <ul> <li>データ出力</li> <li>問合せ<br/>商談</li> <li>活動実績</li> <li>問合せ【帳票用】</li> <li>問合せ【帳票用】</li> <li>問合せ者</li> <li>FAQ</li> <li>商品</li> <li>利用者</li> <li>汎用データ</li> <li>汎用データ2</li> <li>汎用データ3</li> <li>汎用データ4</li> <li>汎用データ5</li> <li>汎用データ5</li> <li>汎用データ7</li> <li>汎用データ8</li> <li>汎用データ9</li> <li>汎用データ10</li> <li>汎用データ11</li> </ul> | <ul> <li>汎用11-20</li> <li>問合せ<br/>商談</li> <li>活動実績</li> <li>問合せ【帳票用】</li> <li>問合せ【帳票用】</li> <li>問合せ者</li> <li>FAQ</li> <li>商品</li> <li>利用者</li> <li>汎用データ</li> <li>アンケート2</li> <li>汎用データ3</li> <li>機器管理4</li> <li>汎用データ10</li> <li>予約管理</li> </ul> | ]<br>帳票用]             |
| 名和<br>すへ<br>目的                                | なが画面名や業務名になってま<br>くての候補が表示されているた<br>りの画面を特定するのに不便で | おらず<br>ため、<br>です。<br>、<br>バ用データ13<br>汎用データ13<br>汎用データ14<br>汎用データ16<br>汎用データ17<br>汎用データ17<br>汎用データ17<br>汎用データ19<br>汎用データ19<br>汎用データ20<br>予約管理                                                                                                    | ①選択肢を分かり<br>変更できます。<br>②使用していない<br>非表示にできま                                                                                                    | り易い名称に<br>N項目を<br>ます。 |

#### 3.簡易ワークフロー機能の追加(1/2)

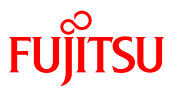

#### 申請先を選択し回送する簡易ワークフロー機能が利用できるようになりました。

・申請先(個人宛、部署宛)を柔軟に選択することができます。

| 上 旅費申請登錄                  |                                        | 申請画面の例                                                              |   |
|---------------------------|----------------------------------------|---------------------------------------------------------------------|---|
| 申請番号<br>申請日 ¥¥<br>申請金額 ¥¥ | 9<br>2011/05/11 1 本日 クリア 申請種別<br>67000 | ₩ 航空 ▼                                                              |   |
| 申請内容                      | 名古屋→宮崎の往復                              | ■ 申請内容を入力して、申請先を指定します。<br>①申請先の指定は、個人宛あるいは部署宛る<br>セルフカスタマイズで設定できます。 | æ |
| 申請先                       | Aさん 参照 詳細                              | ②申請先を指定する形式のワークフローです。                                               | 0 |
| ■簡易通知(汎用データ               | 219) ※寛先を選択して通知を発信します。                 | 申請案件ごとに回送先を変更することが                                                  |   |
| 通知する                      |                                        | 可能です。                                                               |   |
| [ <mark>※</mark> は入力必須項目  | 保存&添付 保存 取消<br>]                       |                                                                     |   |

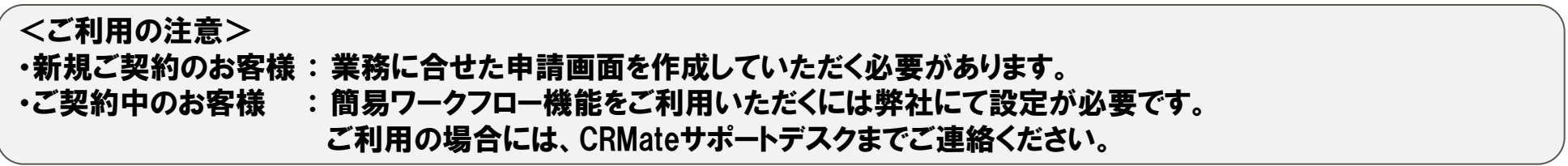

### 3.簡易ワークフロー機能の追加(2/2)

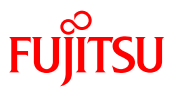

#### ・承認者は、申請案件を承認または却下することができます。 承認者の画面の例 📲 旅費申請詳細 承認 却下 印刷モード 戻る 編集 削除 申請番号 申請日 承認者(申請先に指定された個人あるいは部署の方)の 2011/05/11 申請金額 67000.000 画面には、[承認] / [却下] ボタンが表示されます。 名古屋山宮崎の往復 簡単操作で案件の「承認]/「却下]ができます。 申請内容 -承認状態 申請中 初回申請者 cさん 申請先 Aさん 最終操作者 c36, 2011/05/11 19:03:40 Cさんが新規登録。 ۰ 回送履歴の確認ができます。 2011/05/11 19:03:40 CさんがAさんに承認依頼を行いました。 履歴 履歴項目の表示/非表示は Ŧ セルフカスタマイズで設定できます。 最新化 新規登録 汎用子データ 汎用子データ19名 登録日時 亨 登録者名 文字項目大 19種別 登録者名 cさん 登録日時 2011/05/11 19:03:40 更新者名 cさん 更新日時 2011/05/11 19:03:40

4.汎用データインポートツール改善

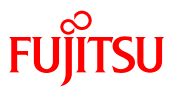

汎用データ画面へのデータインポートがExcel操作でできるようになりました。

・操作シートの手順に従って、データを一括登録更新できます。

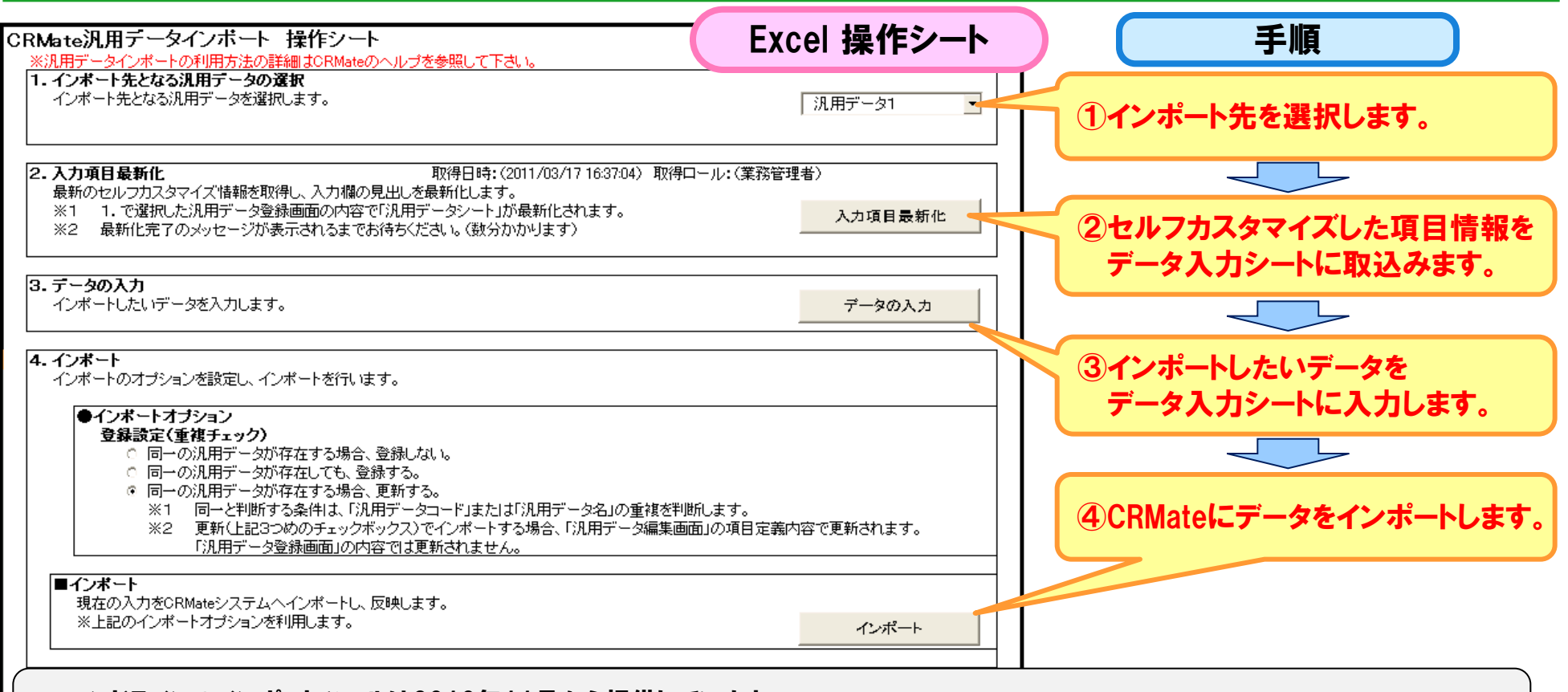

コマンドラインのインポートツールは2010年11月から提供しています。 ※追加機能の紹介(2010年11月)をご参照ください。(http://jp.fujitsu.com/solutions/crm/crmate/adding/pdf/201011.pdf)

### 5.セルフカスタマイズ操作性向上(1/3)

#### FUJITSU

# ①汎用データ画面で必須入力を設定できる項目が増えました。

| 📝 検索有り種別 🛎   | <b>V</b>    |      | 📝 検索無し種別 🛎 🗌 | T        |               |                                |
|--------------|-------------|------|--------------|----------|---------------|--------------------------------|
| ✓ 検索対象日付 ¥   | 「本日ク        | 項目名  | 検索有り種別1      |          | セルフカスタ        | マイズ時のイメージ                      |
|              | 参照          | 表示名  | 検索有り種別       |          | 参照            |                                |
| ☑ 商談名 ≆      | 参照          | ション空 | 又于至 ◎ 必須     |          | ● 項目の表 が 通入 オ | 長示名の他に<br>hの設定が                |
| 📕 問合せ案件名 🛎 📃 | 参照          |      | │ ○ 任意       |          | 変更可能          | になりました。                        |
| ☑ 関連汎用 ≤     | 参照          |      | 更新 キャン1      | セル       |               |                                |
| ☑ 部署名 ¥      | 参照          |      | ▲ 利用者名 🛎     |          | 参照 詳細         |                                |
| 必須入力設定が可     | 「能となった項目」   |      |              |          |               |                                |
| 検索有り種別1~1    | 5、検索無し種別1~  | 5、検索 | 対象日付1~10、    | 顧客名、顧客ご  | 担当者名、         |                                |
|              | 問合せ案件名、FAQ案 | 忤名、  | 関連汎用データ1~    | 20、部署名1~ | 4、利用者名1       | <b>~4</b>                      |
| 検索有り種別 🛎     | *           |      | 検索無し種別 🛎     | *        |               |                                |
| 検索対象日付 🛎     | 1 本日 ク      | リア   |              |          |               |                                |
| 顧客名 🛎        | 参照          | 詳細   | 顧客ご担当者 🛎     |          | 参照 詳細         |                                |
| 商談名 🛎        | 参照          | 詳細   | 商品名 🛎        |          | 参照 詳細         |                                |
| 問合せ案件名 🛎     | 参照          | 詳細   | FAQ案件名 ¥     |          | 参照 詳細         |                                |
| 関連汎用 🛎       | 参照          | 詳細   |              |          |               |                                |
| - 部署名 ¥      | 参照          |      | 利用者名 🛎 7     |          | 参照 詳細         | Copyright 2011 FUJITSU LIMITED |

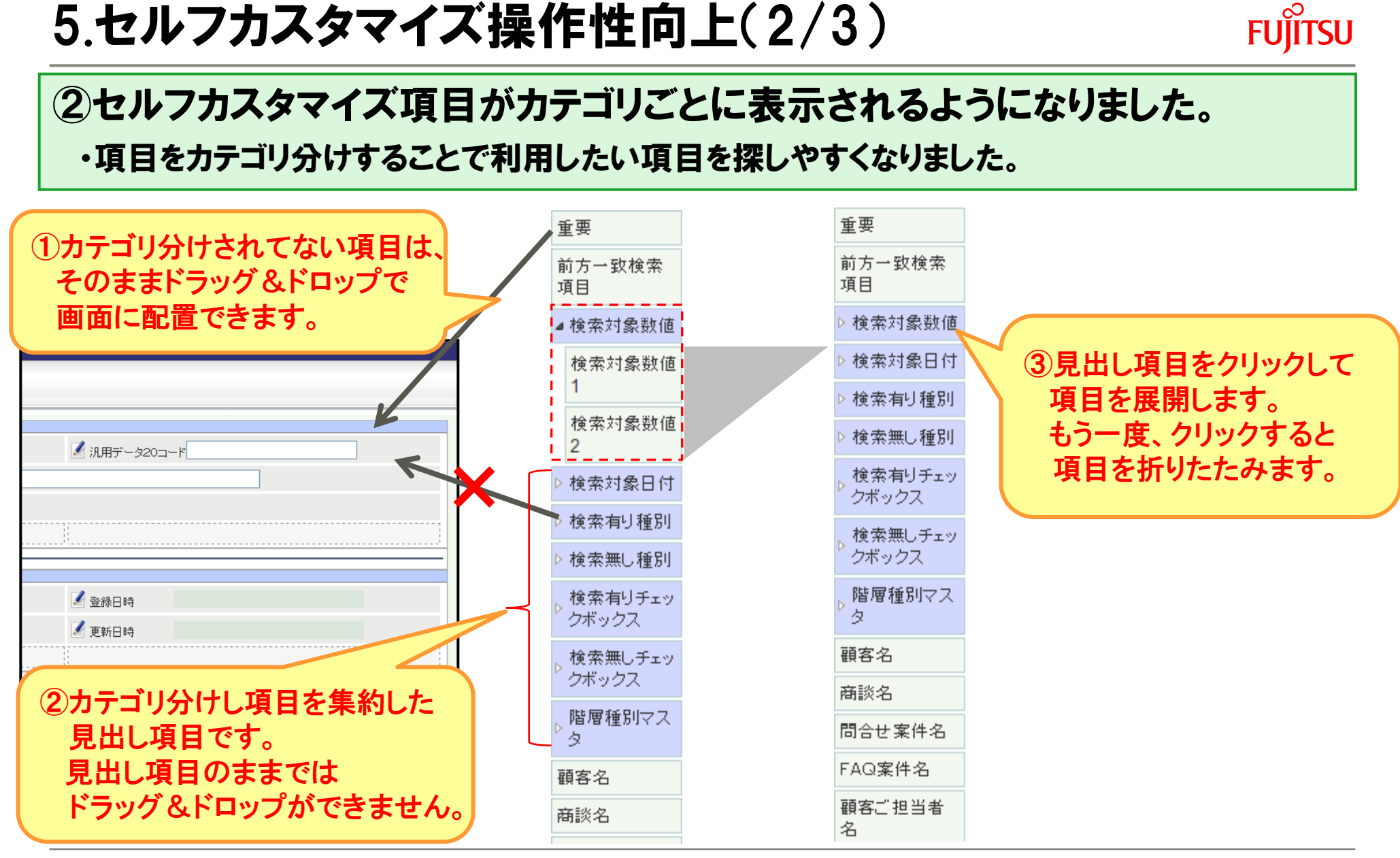

## 5.セルフカスタマイズ操作性向上(3/3)

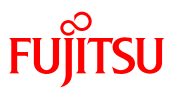

#### ③「取消」ボタンクリック時に確認ダイアログが表示されるようになりました。

・操作ミスによるセルフカスタマイズ内容の破棄を防止できます。

| 編集フィールド    |                            | 項目バレット                    |
|------------|----------------------------|---------------------------|
| 三二 汎用データ登録 |                            | ▲ ■中見出し 1                 |
|            |                            |                           |
| ✔ 自動採番項目   | ✓ 汎用データコード                 |                           |
|            |                            | ・ クボックス                   |
| ▲ 30.000 2 |                            | 検索無しチェッ<br>クボックス<br>クボックス |
| 録          | Web ページからのメッセージ            | 顧客名                       |
| 区切1線       |                            | 顧客ご担当者       名            |
|            | カスタマイズした内容を破棄して、前の画面に戻ります。 | 商談名                       |
| 1          |                            | 商品                        |
| [≤は入力必須項目] | OK キャンセル                   | 操作ミスによる                   |
|            |                            | カスタマイズ内容を損失する             |
|            | <u>↑</u>                   | 🧧 リスクを防ぎます。               |
|            |                            | 2 前                       |
|            |                            | 。 部分一致検索                  |
|            |                            | 項日小半幅                     |
|            |                            | 項目小                       |
|            | ×                          | ≥ 部分一致検索<br>項目大           |
|            |                            |                           |
|            | 保存取消                       |                           |

# 6.Safari対応(1/2)

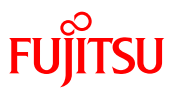

#### Safari対応の端末でCRMateが利用できるようになりました。

※ Windows版Safariで動作検証しています。

| 🚳 CRMate                                                               | P                                                                                                    | C版Safariの画面                                               |
|------------------------------------------------------------------------|----------------------------------------------------------------------------------------------------|-----------------------------------------------------------|
| <ul> <li>ト</li> <li>+ ・</li> <li>ト</li> <li>アップル Yahoo! Jaj</li> </ul> | pan Googleマップ YouTube Wikipedia ニュース (148) ▼ お役立ち ▼                                                                                   |                                                           |
| <b>CRM</b> ate                                                         | 利用者:11次T用公社 ♪</td デナル: *1:調激▲ ▼ (       前回ログイン:2011/04/07 11:34:06     データ出力       セールス     サポート     顧客       データ出力     設定     汎用1-10 | ③ <u>ヘルブ</u> 文字サイズ   小 中 大 <u>ログアウト</u><br><u>1用11-20</u> |
| ● <u>Top</u><br>● <u>通知</u>                                            | 🕹 Τορ                                                                                                    | 2011年4月7日〈木〉                                              |
| <ul> <li>● <u>掲示板</u></li> <li>● 予約管理</li> <li>● 予約管理用汎用データ</li> </ul> | □ 揭示板 ■ 全社掲示板                                                                                                    | <ul> <li>● 通知リスト</li> <li>① 未読通知はありません。</li> </ul>        |
| - <u>予約管理用汎用データ</u><br><u> (設定)</u>                                    | 指示№. タイトル 指示種別 指示日時 最新コメント 4月7日のフク537                                                                                                 | 富士通からの     は     コース&イベナ                                  |
|                                                                        | 新 <u>利用的大学发生中心</u> 活動予定<br>8:00                                                                                                    | <ul> <li>▲ 新製品情報につい</li> <li>■ 大切なお知らせに:</li> </ul>       |
|                                                                        |                                                                                                    | Safari<br>5.0.3 (7533.19.4)                               |
|                                                                        |                                                                                                    | Copyright @ 2007-2010 Apple Inc. All rights reserved.     |

<ご利用上の注意>

・システム管理者向け画面とセルフカスタマイズ画面は、InternetExplorerの画面からの利用に限られています。 (Safariは対応していません。)

・ご契約中のお客様で個別カスタマイズされている場合は動作保証範囲外となります。

# 6.Safari対応(2/2)

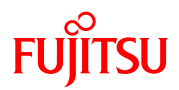

#### iPhone/iPadでもCRMateが利用できるようになりました。

| iPad 🗢                                                                                                    | 19:02                                                                                                    | iPadの画面                                                                                                    |                                                                                                    |
|----------------------------------------------------------------------------------------------------|----------------------------------------------------------------------------------------------------|----------------------------------------------------------------------------------------------------|----------------------------------------------------------------------------------------------------|
| CRMate                                                                                                    | 利用者:富士通 太郎<br>前回ログイン: 2011/05/11 18:57:47 テナント: 2:伊藤飛行機株式会社 ▼ ⑦ ヘルブ<br>セールス サポート 顧客 データ出力 設定                                    | 文字サイズ   小中大   ログアウト                                                                                                    |                                                                                                    |
| <ul> <li>「LOP</li> <li>通知</li> <li>過五板</li> <li>退用データ</li> <li>汎用データ(設定)</li> <li>汎用データ2</li> <li>汎用データ2(設定)</li> </ul> | シ Top   シ 括示板   ● 全社場示板   電気の板   ● 名社場示板   電示照部署関連掲示板   電示No. タイトル 掲示種別 掲示日時 最新コメント   ● 所属部署関連掲示板   掲示No. タイトル 掲示種別 掲示日時 最新コメント | 2011年5月11日(水)         ①       通知リスト         ①       1種類の未読通知あり         回合せ担当者引継ぎ通知(2件)          富士通からのお知らせ         □       ニュース&イベントについて         新製品情報について         ・ 大切なお知らせについて | PC版と同様の画面が表示されます。         SoftBank 3G       18:29         SoftBank 3G       18:29         SoftBank 3G       19:29         SoftBank 3G       19:29         SoftBank 3G       19:29         SoftBank 3G       19:29         SoftBank 3G |
| <br><ご利用上の注<br>Pad/iPhoneなど                                                                                             | E意><br>どのモバイル端末では、ファイルのアップロー                                                                                                    | -ド/ダウンロードの                                                                                                    |                                                                                                    |

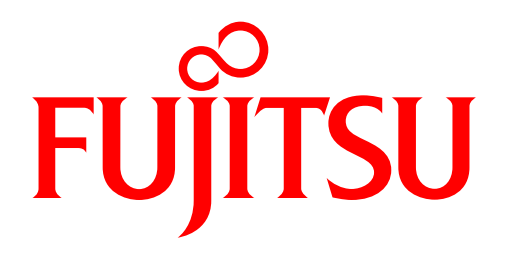

shaping tomorrow with you